## Úkol č.1

## Otevření obrázku v programu GIMP, oříznutí okrajů obrázku, uložení obrázku.

- 1. Ze stránek školy si stáhneme do své pracovní složky obrázek (obrázek s názvem naší školy).
- 2. V programu Gimp si nejdříve otevřeme obrázek se kterým budeme pracovat.

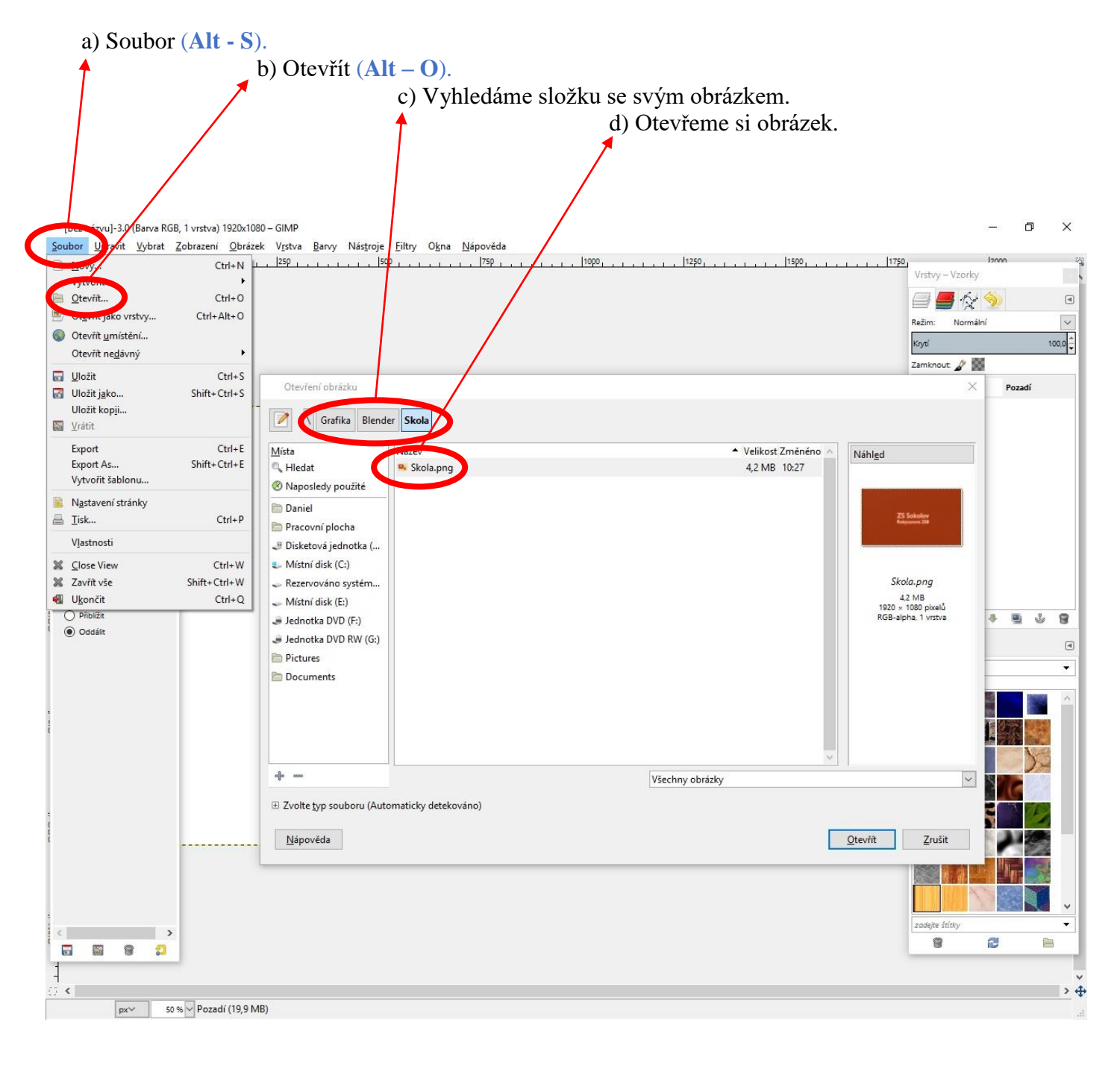

3. Pokud se nám podařilo obrázek otevřít, vidíme ho na pracovní ploše programu Gimp.

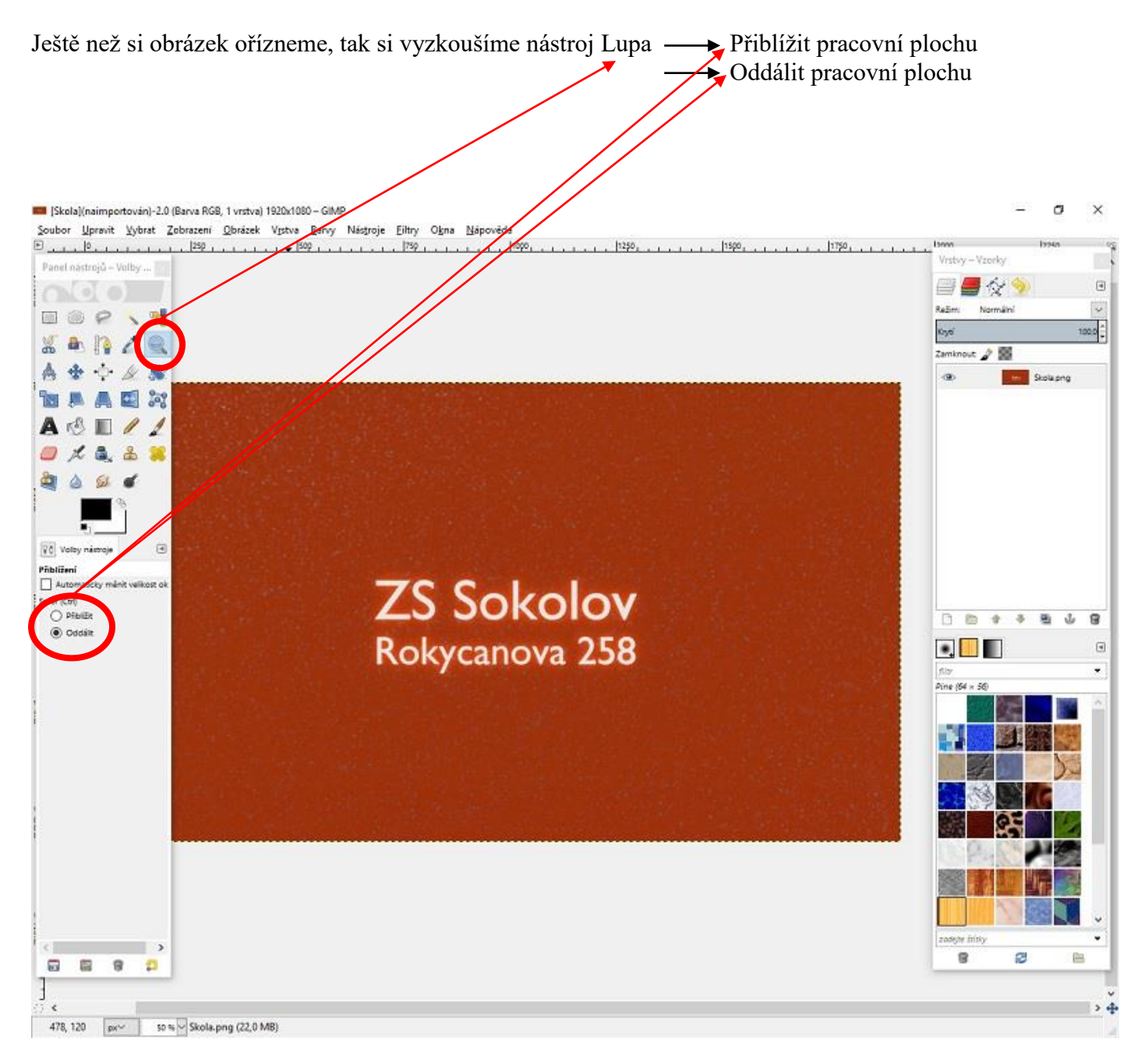

Poznámka : Při práci s nástrojem Lupa nemusíme přepínat volbu přiblížení nebo oddálení, stačí když budeme při klikání s ikonkou lupy držet klávesu Ctrl.

Pracovní plochu si přiblížíme nebo oddálíme podle potřeby další práce s obrázkem.

4. Obrázek, který používáme pro naší práci, obsahuje menší text uprostřed jednobarevné plochy. Naším cílem práce bude vytvořit z původního obrázku nový obrázek, který bude obsahovat převážně text bez původního okolí obrázku.

| <ul> <li>a) Vybereme si nástroj pro ořezání obrázku (Shift – C).</li> </ul>                                                                                                    |                          |
|----------------------------------------------------------------------------------------------------|--------------------------|
| b) Pomocí nástroje oříznutí ohraničíme nápis na obrázku.                                                                                                    | mančí                    |
| c) vystedne omanicem potvrdinie klavesou Enter – obrazek se nam zi                                                                                                    |                          |
|                                                                                                    |                          |
| 📕 (Skola)(baimportován)-4.0 (Bana BGB 1. vrstva) 1920/1080 – GIMP                                                                                                    | – п ×                    |
| Soubor Ubravit Vybrat Zobrazeni Obrázel Vistva Barvy Nástroje Filtry Okna Nápověda                                                                                                    | ra lanna 98              |
| Panel nástroja – Volby                                                                                                    | Vrstvy – Vzorky          |
|                                                                                                    | e 🖉 🖉 🚫 🖉 🔍              |
|                                                                                                    | Režim: Normální V        |
|                                                                                                    | Zamknout 🔏 👹             |
|                                                                                                    | 👁 😑 Skola.png            |
|                                                                                                    |                          |
|                                                                                                    |                          |
|                                                                                                    |                          |
|                                                                                                    |                          |
|                                                                                                    |                          |
| Volby nástroje     Image: Construct the second second |                          |
| Pouze aktuální vrstva                                                                                                    |                          |
|                                                                                                    |                          |
|                                                                                                    | •                        |
| Aktualni 🖉 M KOKYCANOVA 258                                                                                                    | filtr                    |
| 502 🛢 336 🤤                                                                                                    |                          |
|                                                                                                    |                          |
| Zvýrazněni                                                                                                    |                          |
| Žádná vodňta v                                                                                                    |                          |
|                                                                                                    |                          |
|                                                                                                    |                          |
|                                                                                                    |                          |
|                                                                                                    |                          |
|                                                                                                    | zadejte štítky           |
|                                                                                                    |                          |
|                                                                                                    | > 4                      |
| 344, -104 px 50 % S Klepnéte nebo stiskněte Enter pro oříznutí                                                                                                    | 12.02                    |
| - # P 🗆 🤮 🔚 🟥 💟 🥹 🚺 🥒 💌 🥪 赌 🐗                                                                                                    | へ 記 (1) CES 12.11.2016 ワ |

5. Pokud jsme pracovali správně, tak se nám původní obrázek ořízl na menší velikost, který můžeme použít pro další práci. Výsledný obrázek se naučíme ještě uložit.

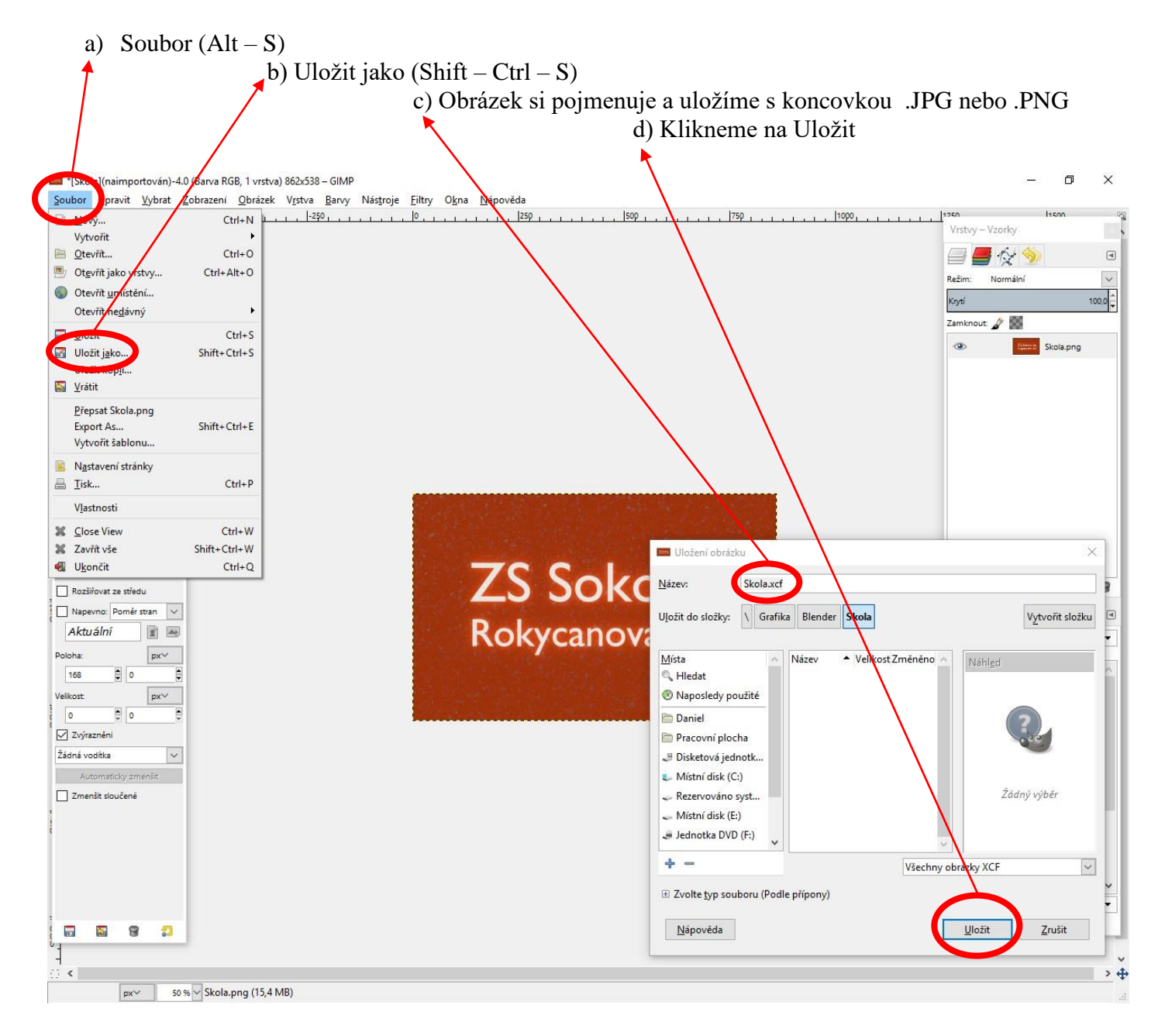

## Úkol na závěr :

V tomto návodu jsme se naučili otevřít, oříznout a uložit obrázek v programu Gimp. Získané dovednosti využijeme v další práci, která bude hodnocena.

Ze stránek školy si stáhni druhý obrázek k tomuto cvičení. Na obrázku vidíš několik letících ptáků. Využij znalosti z předchozího cvičení a uprav (ořízni) obrázek v programu Gimp tak, aby na výsledný obrázek obsahoval jen jednoho ptáka. Obrázek pojmenuj ve tvaru jméno\_orez.JPG a zašli k ohodnoceni.